## 日臨技システムにおける事前参加登録手順

日臨技 HP 上部にある「研修会・学会検索事前申込」をクリック

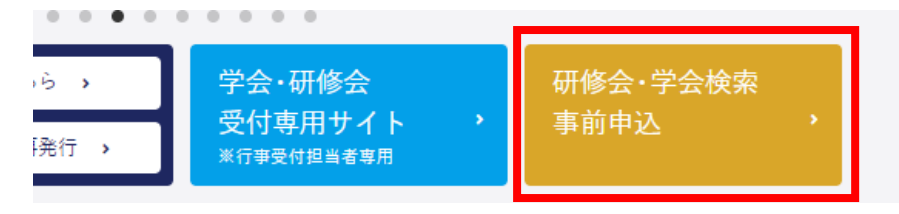

条件で絞り込み、目的の研修会の「選択」をクリック

| 関催日    | ●2020年                                              | 10月 〇202                                                                                                    | 0年11月2020年12月2021年1月2021年2月                            |         | *         |   |
|--------|-----------------------------------------------------|----------------------------------------------------------------------------------------------------|--------------------------------------------------------|---------|-----------|---|
|        |                                                     |                                                                                                    |                                                        |         | -         |   |
|        |                                                     | 支部圏内(                                                                                                    |                                                        |         |           |   |
| 開催場所   | │○近畿支                                               | 部圈内                                                                                                    |                                                        |         | -         |   |
| 分野     | <ul> <li>○微生物</li> <li>○一般</li> <li>○チーム</li> </ul> | ○微生物     ○免疫血清     ○血液     ○臨床化学     病理     ○細胞     ○生理       ○一般     ○公衆衛生     ●輸血     ○情報システム     ○遺伝子、染色体     管理運営     教育       ○チーム医療     ○学会     ○総会     ○公開講演     ○公益事業     ○その他     ●指定しない |                                                        |         |           |   |
| 스타 7 선 | ~                                                   |                                                                                                    |                                                        |         |           |   |
| 選択     | 日付                                                  | 開催場所                                                                                                    | 主催・分野・行事名                                              | 事前参加    | 行事コード     |   |
| 選択     | 10/10<br>(±)                                        | 広島県                                                                                                    | 広島県主催・細胞<br>細胞検査士1次試験に向けた基礎知識研修会~技術・呼<br>吸器・体腔液・その他 編~ | なし      | 200004477 | Â |
| 選択     | "                                                   | 山口県                                                                                                    | 山□県主催・教育<br>第1回 山□臨技「WEB勉強会WG」研修会                      | Web残 19 | 200004769 |   |
|        |                                                     |                                                                                                    | 爱妮月十课,陈珊调赏                                             |         |           | 1 |

下に研修会の詳細が表示されるので「事前参加申込みをする」をクリック

|           | 1 1                     | /Co                      |            |           |                |        |
|-----------|-------------------------|--------------------------|------------|-----------|----------------|--------|
| 選択 10/25( | (日) 鳥取県                 | 鳥取県主催·学会<br>第46回鳥取県医学検査学 | ¢ <u>∽</u> |           | Web残 139       | 200003 |
|           |                         | 徳島県主催・チーム医療              |            |           | 111 1 5# 100   | 000004 |
|           |                         |                          |            |           |                | 1/1    |
| >>> 事前参加  | 申込みをする<br><sup>i事</sup> | ]                        |            |           |                |        |
|           |                         |                          |            |           |                |        |
| 200004769 |                         |                          |            |           |                |        |
| 第1回 山(    | □臨技IWEE                 | 勉強会WG」研修                 | 经          |           |                |        |
| [主催技師会]   | 山口県                     |                          | [担当技師会]    | 山口県       |                |        |
| 〔行事種別〕    | 講習会·研修                  | 会                        | [行事形態]     | _         |                |        |
| [分野]      | 教育                      |                          |            |           |                |        |
| 開始日時]     | 2020/10/10              | (±) 13:00                | [終了日時]     | 2020/10/1 | $10(\pm)$ 17:0 | D      |
| 開催場所]     | 山口県山口                   | <br>県臨床検杏技師会事務局          |            |           |                |        |
| [教科・点数]   | 基礎教科 0点                 |                          | [科目]       | 組織活動      |                |        |
| [担当者]     | 安岡 佳成                   |                          |            |           |                |        |

ログインしてなければログインを求められるのでログインする。 「事前参加申し込みをする」をクリック

- I

| ≫ 事前参加申込みをする |                      |     |
|--------------|----------------------|-----|
| ○令和2年度開催行事   |                      |     |
|              | <b>开修会</b><br>胆当技師会] | 山口県 |

自分の登録内容に間違いなければ右下の「入力内容を保存して閉じる」をクリック 注意!メールアドレスは使っているものになっているか確認。

主催者からの連絡はそのメールに届く

| 1と入力しEnte<br><mark>病院</mark> | rを押して下さい。                      |          |
|------------------------------|--------------------------------|----------|
|                              | (例)03-3768-4722<br>携帯のメールアドレスイ | ्न       |
| ː録:ftr233@h                  | otmail.co.jp)                  |          |
| 自宅住所からコ                      | Ľ-                             |          |
| 10-7                         |                                |          |
| 衛生検査技師                       | <b>5会館</b>                     |          |
| 大学                           |                                | ¥        |
|                              | 🕖 入力内容を保存して閉じる                 | 🗶 画面を閉じる |

登録完了となり、登録したメールにその旨のメールが届く

| 申請受領メールを<br>【送信先アドレス】<br>【受付番号】は 2 です。                                                                                                    | 様に送信しました。<br><b>@hotmail.co.jp</b> です。                                                                               |
|----------------------------------------------------------------------------------------------------|----------------------------------------------------------------------------------------------------|
| <ul> <li>24時間以内にメールが届かが<br/>メールアドレスの入力が間違<br/>メールボックスの容量がオー<br/>受信メールサーバーがメール<br/>どうしてもメールが届かない<br/>事前参加申請内容の変更や<br/>会員専用サイトへログインして</li> </ul> | はい場合は、<br>っていないか、<br>バーしていないか、<br>しをブロックしていないか、をご確認下さい。<br>場合はメールアドレスを確認して下さい。<br>愛講票・請求書などの印刷(対応行事のみ)は<br>て確認して下さい。 |
|                                                                                                    |                                                                                                    |